## Anleitung Reservationssystem

| Im Kalend  | ler blättern |         |           |                 |               | Kalenderans | sicht änd     | dern |
|------------|--------------|---------|-----------|-----------------|---------------|-------------|---------------|------|
|            |              |         |           |                 |               |             |               |      |
| 🛗 Kaler    | der          |         |           |                 |               | Heute Monat | Woche         | Тад  |
| <          |              |         | 30 Nov 20 | )15 – 6 Dez 201 | 5             |             |               | >    |
|            | Mo 30.11     | Di 1.12 | Mi 2.12   | Do 3.12         | Fr 4.12       | Sa 5.12     | So 6.12       | 2    |
| ganzer Tag |              |         |           |                 |               |             |               |      |
| 07:00      |              |         |           |                 |               |             |               |      |
| 08:00      |              |         |           |                 |               |             |               |      |
| 09:00      |              |         |           |                 | Termin re     | servieren   |               |      |
| 10:00      |              |         |           |                 |               |             |               |      |
| 11:00      |              |         |           |                 | 11:00 - 13:00 |             |               |      |
| 12:00      |              |         |           |                 |               |             | 12:00 - 13:00 |      |
| 13:00      |              |         |           |                 |               |             | Konzert in de |      |
| 14:00      |              |         |           |                 |               |             |               |      |
| 15:00      |              |         |           |                 |               |             |               |      |
| 16:00      |              |         |           |                 |               |             |               |      |
| 17:00      |              |         |           |                 |               |             |               |      |
| 18:00      |              |         |           |                 |               |             |               |      |

# Termin hinzufügen

- 1. Blättern Sie zum gewünschten Termin und prüfen Sie, ob der Termin frei ist. Je nach dem wann der Termin ist, müssen Sie noch die Kalenderansicht ändern.
- 2. Klicken Sie mit der Maus in den Kalender und ziehen Sie den Termin auf, vgl. rot markierte Illustration Termin reservieren.
- 3. Füllen Sie anschliessend das nachfolgende Formular möglichst vollständig aus:

| Termin hinzufügen -      | Saal       |             |       |
|--------------------------|------------|-------------|-------|
| Art des Anlasses (*)     |            |             | 0     |
| Benutzer/Organisator (*) |            |             | 0     |
| Von (*)                  | 04.12.2015 |             | 11:00 |
| Bis (*)                  | 04.12.2015 |             | 13:00 |
| Ganztagestermin          |            |             |       |
| Bühne                    | 0          |             |       |
| Unterrichtszimmer        | 0          |             |       |
| Teeküche                 | 0          |             |       |
| Beamer                   | 0          |             |       |
| Hellraumprojektor        | 0          |             |       |
| Klavier                  | 0          |             |       |
| Name (*)                 |            |             | 0     |
| Adresse (*)              |            |             |       |
| PLZ/Ort (*)              |            |             |       |
| Telefon/Mobile (*)       |            |             |       |
| E-Mail (*)               |            |             |       |
| Kommentar                |            |             |       |
|                          | + Aplagap  | ¥ Abbrechen |       |
|                          | + Anlegen  | A Abbrechen |       |

#### Hinweise

- Bei Bedarf können Sie die Dauer unter Von Bis noch anpassen
- Wählen Sie allenfalls weitere Räume oder Optionen dazu
- 4. Klicken Sie zum Schluss auf *Anfrage absenden*. Bitte beachten Sie, dass die Reservation erst im Kalender erscheint, wenn Sie bestätigt wurde.

### Regelmässige Benutzungen

Für mehrere oder für regelmässige Benutzungen wenden Sie sich bitte an die Kontaktperson der Kirchgemeinde.

### Kontakt / Fragen

Hauswartung Reto und Verena Tschanz Grossmattweg 4 3114 Wichtrach 079 757 11 02 hauswartung@kirche-wichtrach.ch